# 최종 사용자 스팸 격리에 대한 OKTA SSO 구성

### 목차

<u>소개</u> <u>사전 요구 사항</u> <u>배경 정보</u> <u>구성 요소</u> <u>구성</u> <u>다음을 확인합니다.</u> 관련 정보

### 소개

이 문서에서는 Security Management Appliance의 최종 사용자 스팸 격리에 로그인하기 위해 OKTA SSO를 구성하는 방법에 대해 설명합니다.

# 사전 요구 사항

- Cisco Security Management Appliance에 대한 관리자 액세스.
- OKTA에 대한 관리자 액세스.
- PKCS #12 또는 PEM 형식의 자체 서명 또는 CA 서명(선택 사항) X.509 SSL 인증서(OKTA에 서 제공)

## 배경 정보

Cisco Security Management Appliance는 최종 사용자 스팸 격리를 사용하는 최종 사용자를 위해 SSO 로그인을 활성화하고 애플리케이션에 인증 및 권한 부여 서비스를 제공하는 ID 관리자인 OKTA와 통합합니다. Cisco End User Spam Quarantine은 인증 및 권한 부여를 위해 OKTA에 연결 되는 애플리케이션으로 설정할 수 있으며, 관리자가 정의된 애플리케이션에 로그인한 후 해당 애플 리케이션에 원활하게 액세스할 수 있도록 하는 XML 기반 개방형 표준 데이터 형식인 SAML을 사용 합니다.

SAML에 대한 자세한 내용은 SAML <u>일반</u> 정보를 <u>참조하십시오.</u>

### 구성 요소

• Cisco Security Management Appliance 클라우드 관리자 어카운트

• OKTA 관리자 계정.

이 문서의 정보는 특정 랩 환경의 디바이스를 토대로 작성되었습니다. 이 문서에 사용된 모든 장치 는 초기화된(기본) 구성으로 시작되었습니다. 네트워크가 활성 상태인 경우 모든 명령의 잠재적인 영향을 이해해야 합니다.

# 구성

### 옥타 밑에.

1. 애플리케이션 포털로 이동하여 Create App Integration, 이미지에 표시된 대로

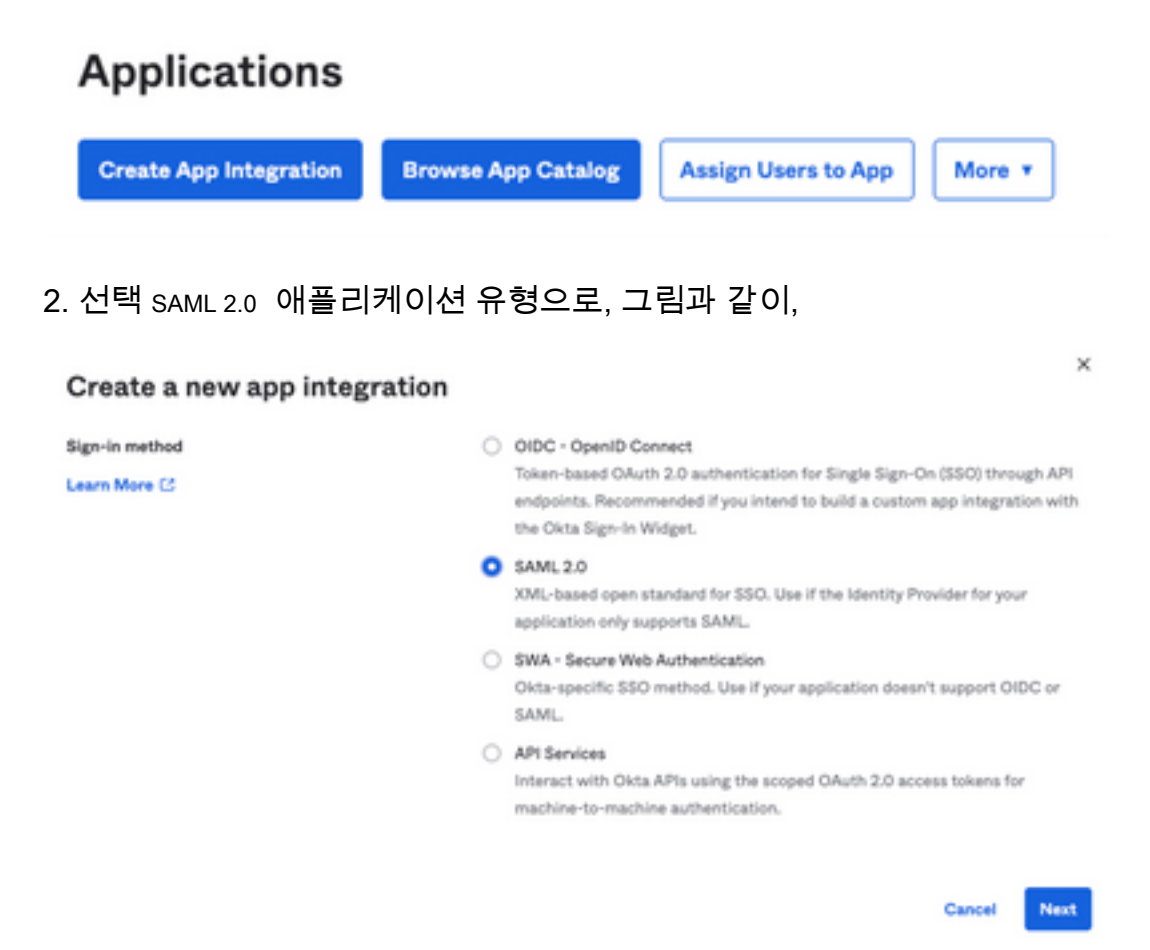

3. 앱 이름을 입력합니다 SMA EUQ 선택 Next, 이미지에 표시된 대로

| 1 General Settings  |                                                              |      |
|---------------------|--------------------------------------------------------------|------|
| App name            | SMA EUQ                                                      |      |
| App logo (optional) | Ô                                                            |      |
| App visibility      | <ul> <li>Do not display application icon to users</li> </ul> |      |
| Cancel              |                                                              | Next |

- 4. 아래 SAML settings에서 그림과 같이 간격을 채웁니다.
  - SSO(Single Sign On) URL: SMA EUQ 인터페이스에서 얻은 Assertion 소비자 서비스입니다.
  - 대상 그룹 URI(SP 엔티티 ID): SMA EUQ 엔티티 ID에서 가져온 엔티티 ID입니다.
  - 이름 ID 형식: 지정되지 않은 상태로 유지합니다.

- 애플리케이션 사용자 이름: 인증 프로세스에서 이메일 주소를 입력하라는 메시지를 표시하는 이 메일

- 애플리케이션 사용자 이름 업데이트 켜기: Create and Update.

A SAML Settings

| Single sign on UKL 🔘          | https:// -eu      | q1.iphmx.com/                 |
|-------------------------------|-------------------|-------------------------------|
|                               | Use this for Reci | pient URL and Destination URL |
| udience URI (SP Entity ID) 🛛  | https:// -eu      | q1.iphmx.com/                 |
| efault RelayState 🛛           |                   |                               |
|                               | bl                | ank RelayState is sent        |
| lame ID format                | Unspecified       | ٣                             |
| pplication username           | Email             | *                             |
| pdate application username on | Create and undete | -                             |

Show Advanced Settings

아래로 스크롤하여 Group Attibute Statements (optional) , 이미지에 표시된 대로

### 다음 특성 명령문을 입력합니다.

- -이름: group
- 이름 형식: Unspecified
- 필터: Equals 및 OKTA

#### Group Attribute Statements (optional)

| Name  | Name format<br>(optional) | Filter |        |   |      |
|-------|---------------------------|--------|--------|---|------|
| group | Unspecified               | •      | Equals | ٣ | OKTA |

선택 Next .

5. 요청 시 Help Okta to understand how you configured this application, 이미지에 표시된 대로 현재 환경에 적용 할 수 있는 이유를 입력하십시오.

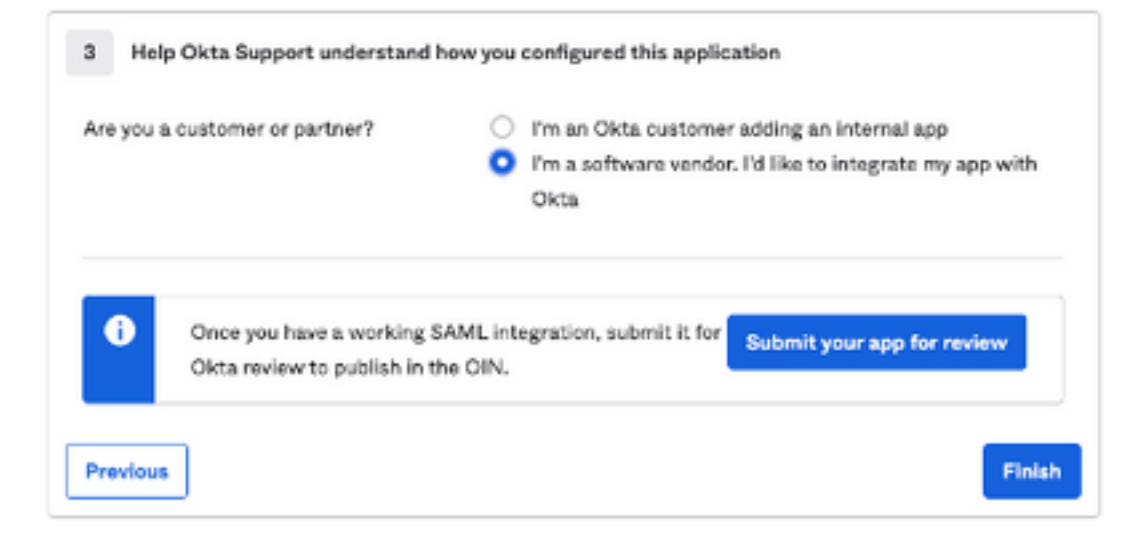

### 선택 Finish 을 눌러 다음 단계로 진행합니다.

6. 선택 Assignments 탭을 클릭한 다음 Assign > Assign to Groups, 이미지에 표시된 대로

| General       | Sign On      | Import       | Assignments                      |     |
|---------------|--------------|--------------|----------------------------------|-----|
| Assi          | ign 🔻 Cor    | vert assignm | ients 🔻                          |     |
| Fi Assig      | gn to People |              |                                  |     |
| Pe Assi       | gn to Groups |              |                                  |     |
| Groups        |              |              |                                  | 01  |
| 7. 환경에 액서     | 비스할 권한이 있는   | 사용자가 있는      | 그룹인 OKTA 그룹을 선택                  | 합니다 |
| 8. 선택 Sign On | , 이미지에 표시돈   | ! 대로         |                                  |     |
| General       | Sign On      | Import       | Assignments                      |     |
| 9. 아래로 스크     | 1롤하여 오른쪽 코   | 너로 이동한 다음    | 음 View SAML setup instructions 을 |     |

### SAML Setup

Single Sign On using SAML will not work until you configure the app to trust Okta as an IdP.

C View SAML setup instructions

10. 이 정보를 메모장에 저장합니다. Cisco Security Management Appliance 이미지에 표시된 대로 SAML 컨 피그레이션:

- ID 공급자 Single Sign-On URL
- ID 공급자 발급자
- X.509 인증서

| The following is needed to configure CRES |  |
|-------------------------------------------|--|
| Identity Provider Single Sign-On URL:     |  |
| https:/,                                  |  |
| 2 Identity Provider Issuer:               |  |
| http://www.okta.com/                      |  |
| 3 X.509 Certificate:                      |  |
| BEGIN CERTIFICATE                         |  |
| END CERTIFICATE                           |  |
| Download certificate                      |  |

11. OKTA 컨피그레이션을 완료하면 Cisco Security Management Appliance로 돌아갈 수 있습니다.

### Cisco Security Management Appliance에서

1. 그림과 같이 Cisco Security Management Appliance에 클라우드 관리자로 로그인합니다.

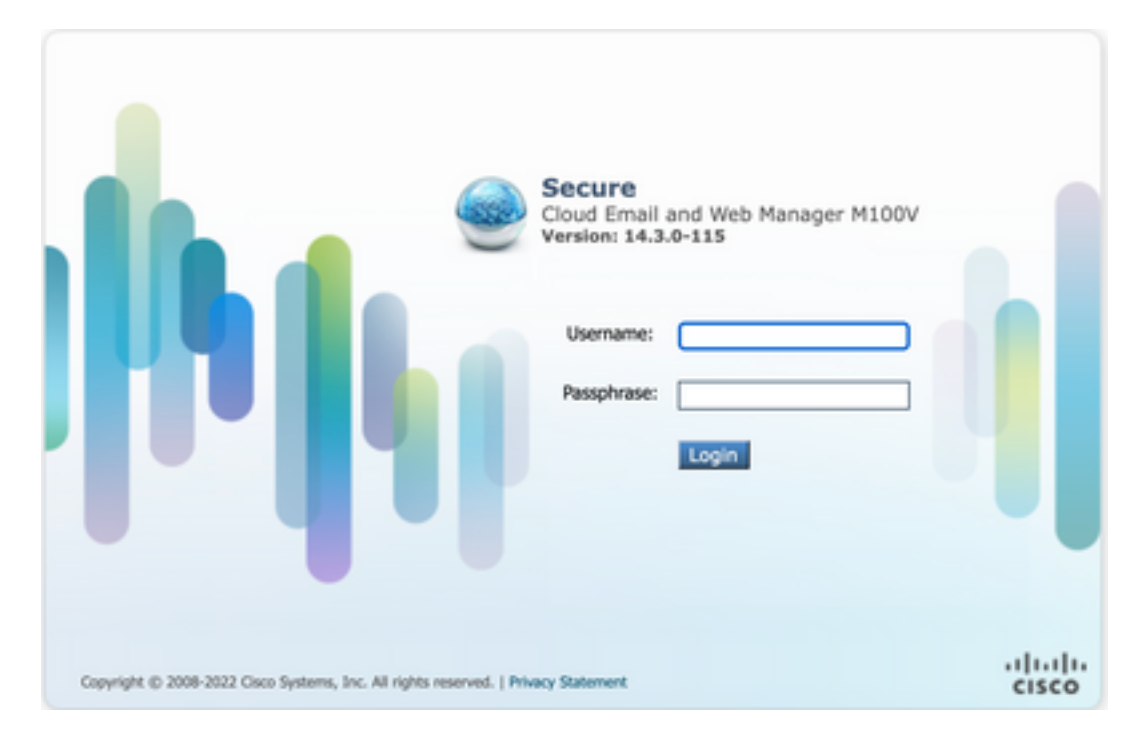

2. System Administration탭에서 SAML 옵션(그림에 나와 있음):

| System Administration |
|-----------------------|
| System Health         |
| Alerts                |
| Log Subscriptions     |
| Return Addresses      |
| SSL Configuration     |
| Users                 |
| User Roles            |
| Network Access        |
| Account Settings      |
| LDAP                  |
| SAML                  |
| OpenID Connect        |
| Disk Management       |
| Shutdown/Reboot       |
| Configuration File    |
|                       |

이미지에 표시된 대로

SAML

I.

| KANI, for End-User Quarantine                   |
|-------------------------------------------------|
| Add Service Provider                            |
| No Sarvice Provider Profiles have been defined. |
| Add Identity Provider                           |
| No Monitar Provider Profiles Nave been defined. |

4. 아래 Profile Name 그림과 같이 서비스 공급자 프로파일의 프로파일 이름을 입력합니다.

| Profile | Name: |
|---------|-------|
|---------|-------|

SP Profile

5. Entity ID 에서 서비스 공급자(이 경우 어플라이언스)의 전역적으로 고유한 이름을 입력합니다. 서 비스 공급자 엔티티 ID의 형식은 일반적으로 URI이며, 그림에 나와 있습니다.

| Entity ID: 🕐 | https:/ | ·eug1.iphmx.com/ |
|--------------|---------|------------------|
|              |         |                  |

6. 대상 Name ID Format 이 필드는 구성할 수 없습니다. 이미지에 표시된 대로 ID 제공자를 구성할 때 이 값이 필요합니다.

Name ID Format: urn:oasis:names:tc:SAML:1.1:nameid-(?) format:emailAddress

7. 용 Assertion Consumer URL인증이 성공적으로 완료된 후 ID 제공자가 SAML 어설션을 전송하는 URL을 입력합니다. 이 경우 스팸 격리의 URL입니다.

Assertion Consumer URL: (?)

https:/,

2-euq1.iphmx.com/

8. SP Certificate , 인증서 및 키를 업로드하거나 PKCS #12 파일을 업로드합니다. 업로드된 후에는 Uploaded Certificate Details 다음과 같이 표시됩니다.

Uploaded Certificate Details:

| Issuer:  | (   | :1-                          |
|----------|-----|------------------------------|
|          | ٤.  | (\O=Cisco\ST=CDMX\OU=ESA TAC |
| Subject: | (   | :1-                          |
|          | £ . | (\O=Cisco\ST=CDMX\OU=ESA TAC |
| Expiry   |     | ! GMT                        |
| Date:    |     |                              |

9. 대상 Sign Requests and Sign Assertions SAML 요청 및 어설션에 서명하려면 두 확인란을 모두 선택합니다. 이러한 옵션 확인을 선택하는 경우 이미지에 표시된 대로 OKTA에서 동일한 설정을 구성해야 합니다.

#### 🗹 Sign Requests

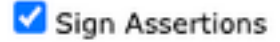

Make sure that you configure the same settings on your Identity Provider as well.

10. 용 Organization Details, 이미지에 표시된 대로 조직의 세부 정보를 입력합니다.

| Organization<br>Details: | Name:         | EUQ SAML APP |                  |
|--------------------------|---------------|--------------|------------------|
|                          | Display Name: | https://     | -euq1.iphmx.com/ |
|                          | URL:          | https:/,     | ·euq1.iphmx.com/ |
| Technical Contact:       | Email:        | useradmin@   | Ødomainhere.com  |

- 11. Submit 및 Commit 구성을 진행하기 전에 변경 사항 Identity Provider Settings .
- 12. 아래 SAML , 클릭 Add Identity Provider, 이미지에 표시된 대로

Add Identity Provider...

No Identity Provider Profiles have been defined.

13. 아래 Profile Name: 이미지에 표시된 대로 ID 제공자 프로파일의 이름을 입력합니다.

- 14. 선택 Configure Keys Manually 이미지에 표시된 대로 다음 정보를 입력합니다.
  - 엔티티 ID: ID 제공자 엔티티 ID는 ID 제공자를 고유하게 식별하는 데 사용됩니다. 이전 단계의 OKTA 설정에서 가져옵니다.
  - SSO URL: SP에서 SAML 인증 요청을 보내야 하는 URL입니다. 이전 단계의 OKTA 설정에서 가져옵니다.
- Certificate(인증서): OKTA에서 제공하는 인증서입니다.

|  | Compare Neys In            | anoany                                         |  |
|--|----------------------------|------------------------------------------------|--|
|  | Entity ID: 🕐<br>SSO URL: 🕐 | http://www.okta.com/                           |  |
|  |                            | https:<br>67465<br>I                           |  |
|  | Certificate:               | Seleccionar archivo Sin archivos seleccionados |  |
|  | Uploaded Certific          | cate Details:                                  |  |
|  | Issuer:                    |                                                |  |
|  | Subject:                   |                                                |  |
|  | Expiry<br>Date:            |                                                |  |

15. Submit 및 Commit saml 로그인 활성화로 진행하기 위한 변경 사항.

#### 16. 아래 Centralized Services > Email , 클릭 Spam Quarantine, 이미지에 표시된 대로

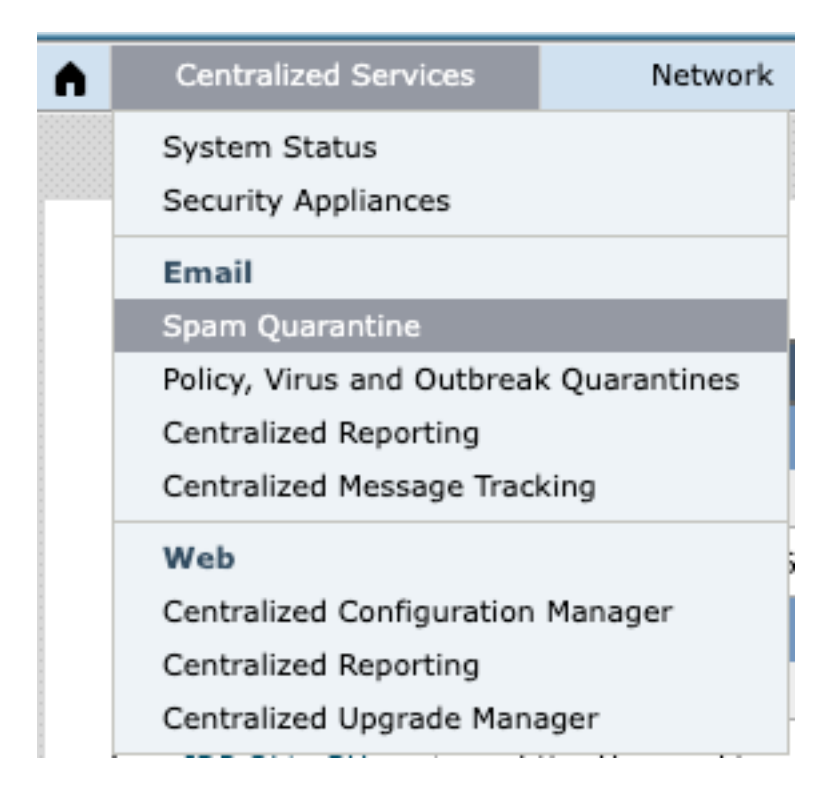

17. 아래 Spam Quarantine -> Spam Quarantine Settings, 클릭 Edit Settings, as shown in the image:

| Spam Quarantine Settings    |                                                                                        |  |  |  |
|-----------------------------|----------------------------------------------------------------------------------------|--|--|--|
| Spam Quarantine:            | Enabled<br>Default Action: Retain 14 days then Delete<br>Safelist/Blocklist is enabled |  |  |  |
| End-User Quarantine Access: | Authentication Method: None (use notification links)                                   |  |  |  |
| Spam Notifications:         | Enabled                                                                                |  |  |  |
| Threshold Alert:            | Disabled                                                                               |  |  |  |
|                             | Edit Settings                                                                          |  |  |  |

18. 아래로 스크롤하여 End-User Quarantine Access > End-User Authentication,선택 SAML 2.0 ,이미지에 표시 된 대로

| End-User Quarantine Access          |                                                                                                    |
|-------------------------------------|----------------------------------------------------------------------------------------------------|
| C Enable End-User Quarantine Access |                                                                                                    |
| End-User Authentication: (*)        | SAML 2.0 v<br>End users will be authenticated by SSD to access the Jourfort Sparn Quarantine Web LE. To configure SAML, see System<br>Administration is SAML for EUQ. |

19. Submit 및 Commit 에 대한 SAML 인증을 활성화하기 위한 변경 사항 End User Spam Quarantine .

# 다음을 확인합니다.

1. 이미지에 표시된 대로 웹 브라우저에서 회사의 최종 사용자 스팸 쿼런틴 URL을 입력합니다.

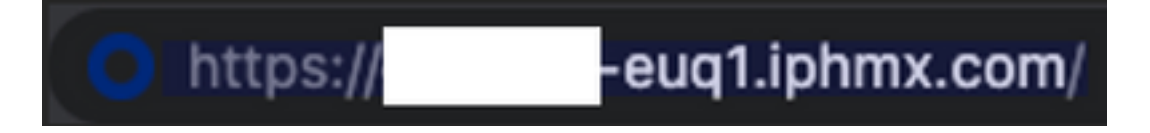

2. OKTA 인증을 진행하기 위한 새 창이 열립니다. 그림과 같이 OKTA 자격 증명으로 로그인합니다.

|      | okta                 |
|------|----------------------|
|      | Sign In              |
| User | name                 |
| use  | rname@domainhere.com |
| - F  | (eep me signed in    |
|      | Next                 |
| Help |                      |
|      |                      |

3. 인증에 성공하면 End User Spam Quarantine 이미지에 표시된 대로 로그인한 사용자의 스팸 쿼런틴 내 용을 엽니다.

| Cristo Inen-Durantee   | denote the of and the Mathematic is particular to the field ${\rm M}_{\rm T}$ | Balanta - Mati - |
|------------------------|-------------------------------------------------------------------------------|------------------|
| Spam Quarantine        |                                                                               |                  |
| Yes manage to rather # |                                                                               |                  |
| Spith Renth            |                                                                               |                  |
| Bart Person            | And American                                                                  |                  |
|                        |                                                                               |                  |

이제 최종 사용자는 OKTA 자격 증명으로 최종 사용자 스팸 격리에 액세스할 수 있습니다..

# 관련 정보

<u>Cisco Secure Email and Web Manager 최종 사용자 설명서</u>

<u>OKTA 지원</u>

이 번역에 관하여

Cisco는 전 세계 사용자에게 다양한 언어로 지원 콘텐츠를 제공하기 위해 기계 번역 기술과 수작업 번역을 병행하여 이 문서를 번역했습니다. 아무리 품질이 높은 기계 번역이라도 전문 번역가의 번 역 결과물만큼 정확하지는 않습니다. Cisco Systems, Inc.는 이 같은 번역에 대해 어떠한 책임도 지지 않으며 항상 원본 영문 문서(링크 제공됨)를 참조할 것을 권장합니다.